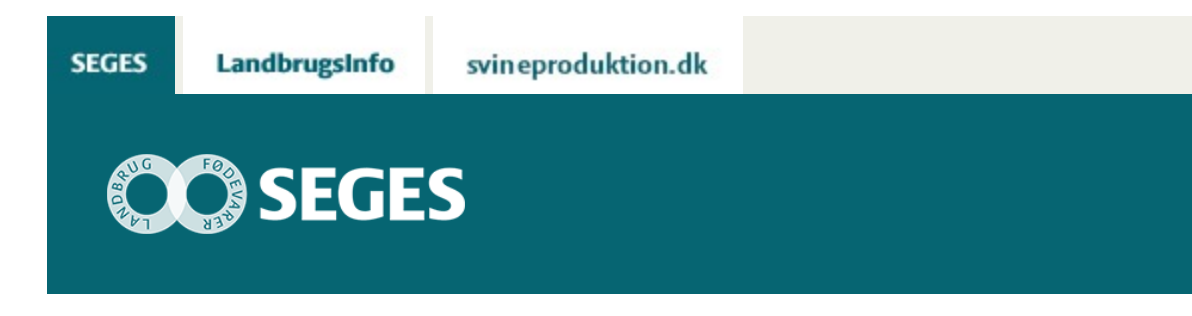

## AP 4 DASHBOARD VEJLEDNING TIL LANDMANDENS RÅDGIVERE I FORBINDELSE MED UDDELEGERING

STØTTET AF

# Promilleafgiftsfonden for landbrug

Notatet beskriver hvordan landmandens rådgivere kan få adgang til at se data i landmandens dashboard.

Landmænd, der har Dashboard på Landmand.dk, har mulighed for at uddelegere adgang til det. Dermed giver de den bruger, der uddelegeres til, ret til at tilgå dashboardet på deres vegne. Det kan fx være uddelegering til landmandens rådgivere sådan, at rådgiveren får tilladelse til at se landmandens dashboard-data på Landmand.dk.

Der kan gives 2 niveauer af adgang: "Fuld adgang" og "Begrænset adgang". I dette projekt arbejdes der udelukkende med "Fuld adgang", hvilket giver ret til at se kort med økonomital på "Dashboard"-fanebladet.

I denne vejledning forudsættes det, at en eller flere brugere har givet dig adgang til deres udgave af landmand.dk.

#### Trin-for-trin-vejledning

Log ind på <u>www.landmand.dk</u> og klik på tandhjulet: Klik derefter på "Andre brugere".

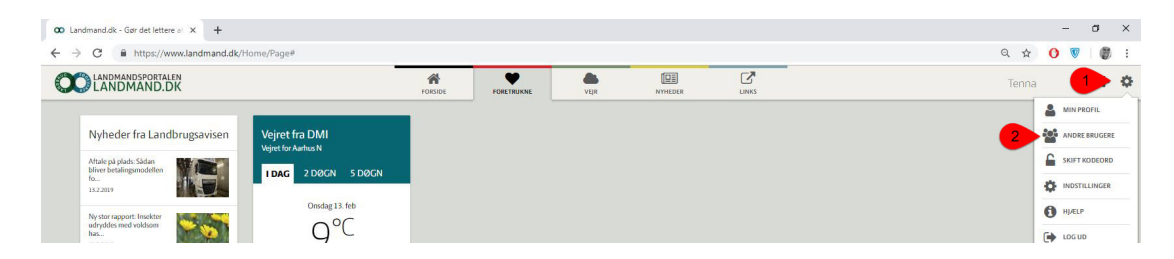

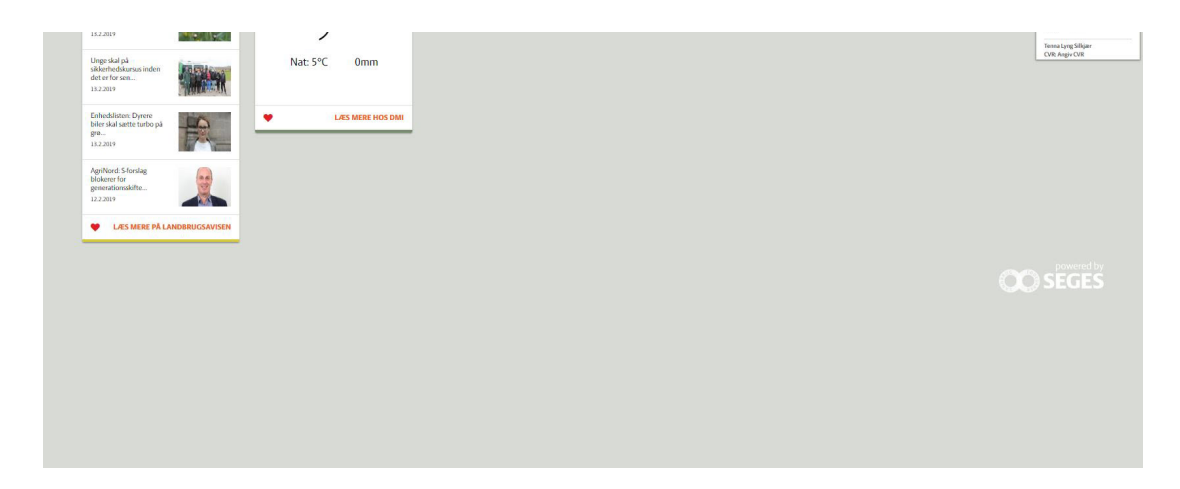

Vælg den bruger du vil skifte til og klik på "Skift":

|                                                                                                    | FORSIDE                                                                                | FORETRUKNE                       | VEJR               | NYHEDER                 |             |   |
|----------------------------------------------------------------------------------------------------|----------------------------------------------------------------------------------------|----------------------------------|--------------------|-------------------------|-------------|---|
| ANDRE BRUGERE                                                                                                    |                                                                                        |                                  |                    |                         |             | * |
| Brug portalen som en                                                                                              | anden                                                                                  |                                  |                    |                         |             |   |
| Hvis der er andre brugere, der har                                                                                | givet dig adgang til at bru                                                            | ige portalen på                  | Brug portalen som: |                         |             |   |
| deres vegne, så kan du skifte til deres udgave af portalen <mark>her.</mark>                                      |                                                                                        | E.                               | Tenna Lyng Sill    | kjær                    |             |   |
| Brugerne kan enten have givet dig<br>"(Fuld adgang)" efter deres navn. E<br>mindre del af portalen, så vil der st | g adgang til alt på portaler<br>iller de kan have givet adg<br>å "(Begrænset adgang)". | n, så vil der stå<br>jang til en |                    |                         |             |   |
| Hvis du har skiftet til at være en anden bruger og vil vende tilbage til din                                      |                                                                                        |                                  |                    |                         |             |   |
| brugere, skal du mellem hvert skift                                                                               | t vende tilbage til din eger                                                           | n bruger.                        | Dennis DemoDa      | shboard (Dashboard - fu | ild adgang) |   |
| Herefter kan du igen frit vælge me<br>adgang.                                                                     | ellem alle de brugere, der l                                                           | har givet dig                    |                    |                         |             |   |
|                                                                                                    |                                                                                        |                                  | SKIFT              | 4                       |             |   |
| Uddeleger din portal                                                                                              |                                                                                        |                                  |                    |                         |             |   |
| Her har du muliohed for at oive an                                                                                | idre brugere ret til at brug                                                           | je portalen og                   |                    | D                       |             |   |

Du er nu skiftet til denne bruger Klik på "Dashboard"-fanebladet øverst:

|                                                                                          |                                                                                | 88                                           |              | 103                       |       |           |  |
|------------------------------------------------------------------------------------------|--------------------------------------------------------------------------------|----------------------------------------------|--------------|---------------------------|-------|-----------|--|
|                                                                                          | FORSIDE                                                                        | FORETRUKNE                                   | VEJR         | NYHEDER                   | LINKS | DASHBOARD |  |
| ANDRE BRUC                                                                               | GERE                                                                           |                                              |              |                           |       |           |  |
| ANDRE BRUC<br>Brug portalen so<br>Hvis der er andre brugere                              | GERE<br>om en anden<br>a, der har givet dig adga                               | ng til at bruge portalen på                  | Brug portal  | en som:                   |       |           |  |
| ANDRE BRUC<br>Brug portalen so<br>Hvis der er andre brugere<br>deres vegne, så kan du sk | GERE<br>om en anden<br>a, der har givet dig adga<br>ifte til deres udgave af j | ng til at bruge portalen på<br>portalen her. | Brug portale | en som:<br>a Lyng Silkjær |       |           |  |

| This during switch that varie en ander or ouger up when de unongen up in<br>egen bruger, så gøres det også her. Hvis du vil skifte mellem flere forskellige<br>brugere, skal du mellem hvert skift vende tilbaget til din egen bruger.<br>Herefter kan du igen frit vælge mellem alle de brugere, der har givet dig<br>adgang. | SKIFT |  |  |
|----------------------------------------------------------------------------------------------------|-------|--|--|
|                                                                                                    |       |  |  |
| Uddeleger din portal                                                                                                    |       |  |  |

### Du får nu vist brugerens Dashboard:

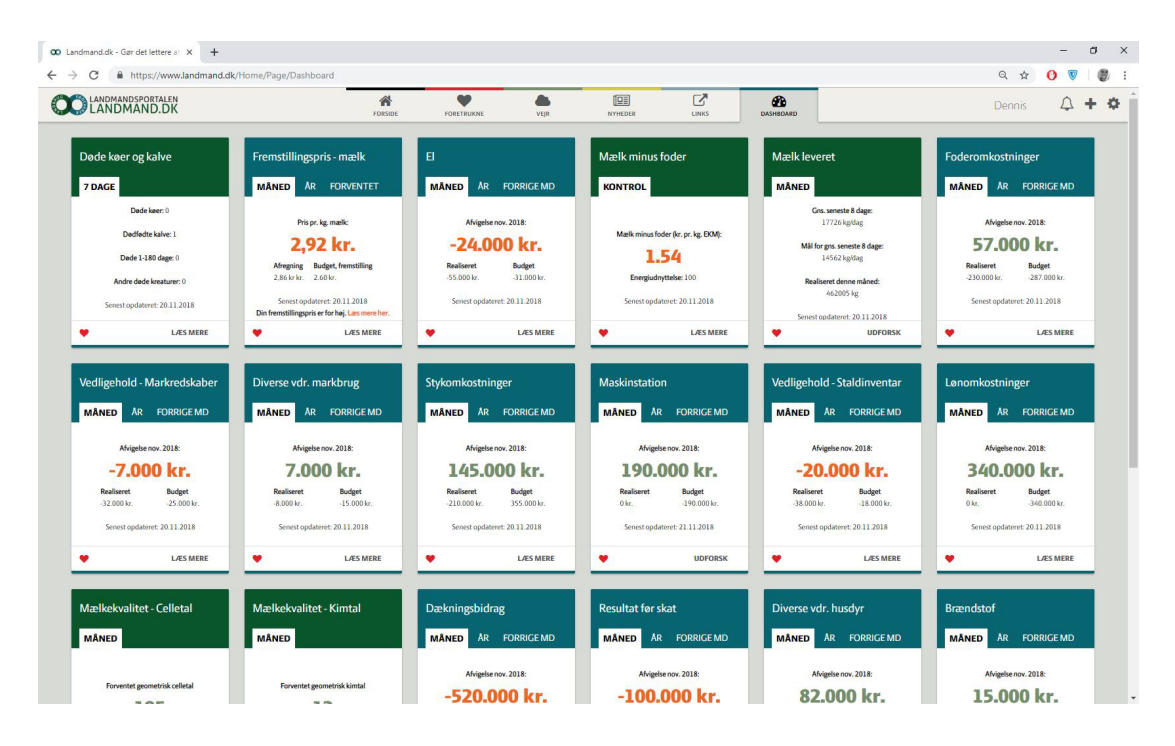

#### Skift til andre brugere:

Hvis du vil skifte mellem flere forskellige brugere, vælger du igen tandhjulet i topmenuen og derefter "Andre brugere":

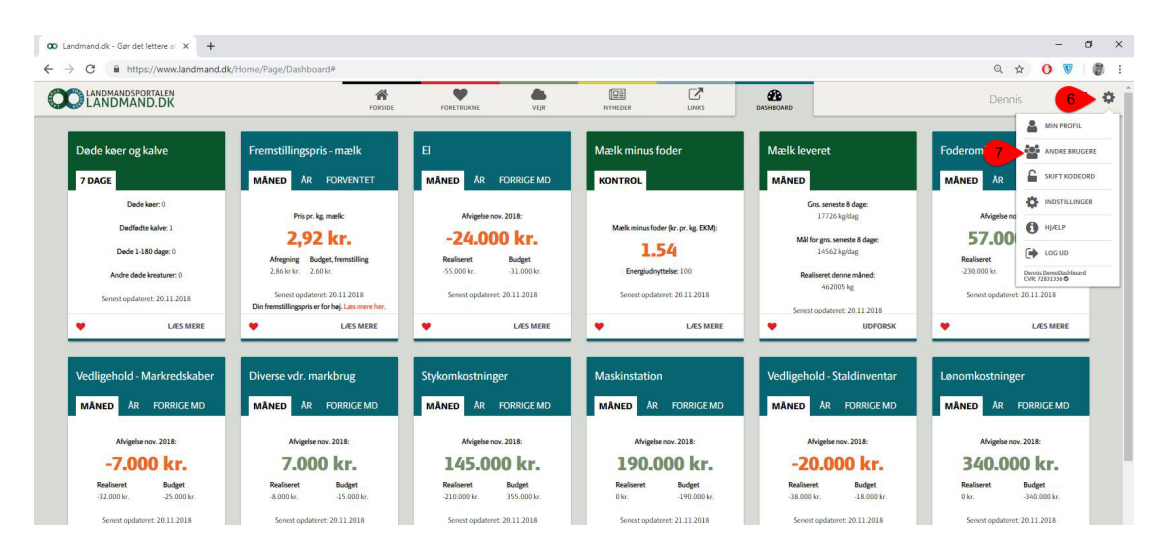

| •                    | LÆS MERE          | • LÆS MERE                  | •          | L/ES MERE      | UDFORSK              | •       | L/ES MERE            | •         | LÆS MERE     |
|----------------------|-------------------|-----------------------------|------------|----------------|----------------------|---------|----------------------|-----------|--------------|
| Mælkekvalite         | et - Celletal     | Mælkekvalitet - Kimtal      | Dækningsbi | drag           | Resultat før skat    | Diverse | vdr. husdyr          | Brændstof |              |
| MÂNED                | _                 | MÂNED                       | MÂNED A    | R FORRIGE MD   | MÂNED ÂR FORRIGE MD  | MÂNED   | AR FORRIGE MD        | MÂNED ÂR  | FORRIGE MD   |
| Forventet g          | ometrisk celletal | Forventet geometrisk kimtal | Afvige     | lse nov. 2018: | Afvigelse nov. 2018: |         | Afvigelse nov. 2018: | Afvigels  | e nov. 2018: |
| //www.landmand.dk/Ho | me/Page           |                             | -520       | .000 kr.       | -100.000 kr.         | 8       | 2.000 kr.            | 15.0      | 00 kr.       |

Her vælger du din egen bruger igen, ved at markere den og klikke på "Skift":

|                                                                                                    | FORSIDE                                                                                                    | FORETRUKNE                                                                                                    | VEJR         | NYHEDER              | LINKS               | DASHBOARD |   |
|----------------------------------------------------------------------------------------------------|----------------------------------------------------------------------------------------------------|----------------------------------------------------------------------------------------------------|--------------|----------------------|---------------------|-----------|---|
| ANDRE BRU                                                                                                    | GERE                                                                                                    |                                                                                                    |              |                      |                     |           | > |
| Brug portalen                                                                                                    | som en anden                                                                                                    |                                                                                                    |              |                      |                     |           |   |
| Hvis der er andre bruge                                                                                                 | ere, der har givet dig adga                                                                                       | ing til at bruge portalen på                                                                                       | Brug portale | en som:              |                     |           |   |
| deres vegne, sa kan du                                                                                                  | skille til deres udgave af                                                                                        | portaien ner.                                                                                                    | Tenn         | a Lyng Silkjær 🛛 😽 8 |                     |           |   |
| Fuld adgang)" efter de<br>mindre del af portalen,                                                                       | we givet dig adgang til alt<br>eres navn. Eller de kan ha<br>så vil <mark>d</mark> er stå "(Begrænsel             | på portalen, så vil der stå<br>ve givet adgang til en<br>Ladgang)".                                                | O Denn       | is DemoDashboard (Di | ashboard - fuld adg | ang)      |   |
| Hvis du har skiftet til at<br>egen bruger, så gøres d<br>brugere, skal du mellen<br>Herefter kan du igen fri<br>adgang. | være en anden bruger o<br>et også her. Hvis du vil ski<br>n hvert skift vende tilbag<br>it vælge mellem alle de b | g vil vende tilbage til din<br>fte mellem flere forskellige<br>e til din egen bruger.<br>rugere, der har givet dig | SKI          | न 🥑                  |                     |           |   |
| Uddeleger din                                                                                                    | portal                                                                                                    |                                                                                                    |              |                      |                     |           |   |
| Her har du mulighed fo                                                                                                  | or at give andre brugere re                                                                                       | et til at bruge portalen og                                                                                        |              |                      |                     |           |   |

Når du er skiftet tilbage til din egen bruger, kan du igen vælge mellem de brugere, der har givet dig adgang:

|                                                                               | FORSIDE                                                | FORETRUKNE                         | VEJR               | NYHEDER                  |             |   |
|-------------------------------------------------------------------------------|--------------------------------------------------------|------------------------------------|--------------------|--------------------------|-------------|---|
| ANDRE BRUGERE                                                                 |                                                        |                                    |                    |                          |             | , |
| Brug portalen som en a                                                        | nden                                                   |                                    |                    |                          |             |   |
| Hvis der er andre brugere, der har g                                          | ivet dig adgang til at bru                             | ge portalen på                     | Brug portalen som: |                          |             |   |
| deres vegne, sa kan du skilte til dere                                        | s udgave af portalen ne                                | с.<br>                             | Tenna Lyng Sil     | kjær                     |             |   |
| Brugerne kan enten have givet dig a<br>"(Fuld adgang)" efter deres navn. Elle | adgang til alt på portaler<br>er de kan have givet adg | n, så vil der stå<br>ang til en    |                    |                          |             |   |
| mindre del af portalen, så vil der stå                                        | "(Begrænset adgang)".                                  |                                    |                    |                          |             |   |
| Hvis du har skiftet til at være en and                                        | len bruger og vil vende t                              | ilbage til din<br>Nors forskallige |                    |                          |             |   |
| brugere, skal du mellem hvert skift v                                         | ende tilbage til din eger                              | i bruger.                          | Dennis DemoDa      | ashboard (Dashboard - fi | uld adgang) |   |
| Herefter kan du igen frit vælge mell<br>adgang.                               | em a <mark>ll</mark> e de brugere, der l               | har givet dig                      |                    |                          |             |   |
|                                                                               |                                                        |                                    | SKIFT              |                          |             |   |
|                                                                               |                                                        |                                    |                    |                          |             |   |
| Uddeleger din portal                                                          |                                                        |                                    |                    |                          |             |   |
| Her har du mulighed for at give and                                           | re brugere ret til at brug                             | e portalen og                      |                    | P                        |             |   |

© 2021 - SEGES Projektsitet